### Fundación Universitaria del Área Andina

#### Centro de Recursos Educativos

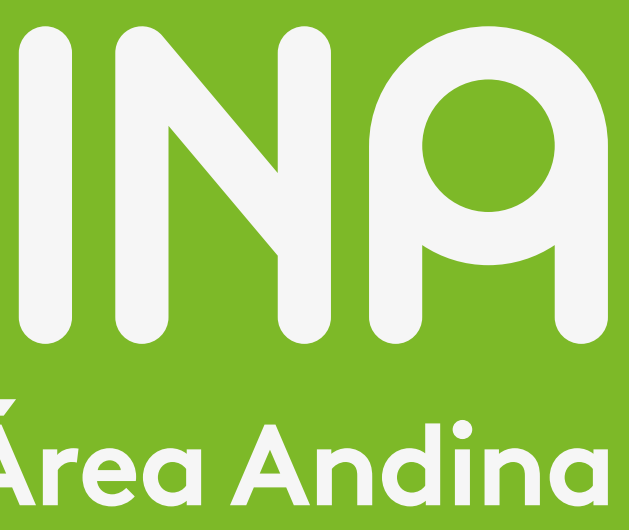

## PC ATRIL

- Encender el equipo, dar doble click en el aplicativo Via Kramer
- Colocar el Código que se visualiza en la Pantalla industrial.
- Estando en el aplicativo dar click en "Presentar"
- Dar click en Uso Moderador, Contraseña: Profesor.
- El moderador es quien le da via a los usuarios para presentar.

#### DISPOSITIVOS

- Descargar del Playstore y Appstore el aplicativo Via Kramer
- Dar doble click en el aplicativo Via Kramer
- Pantalla industrial
- Para presentar dar click en "Presentar", el moderador le dara vía.

- conectando la aplicación Airplay de su dispositivo.

Conectarse a la Red Wifi del Salón, nombre de la red según el salón Ej: A 202

Colocar el nombre de la sala 10.0.0.9 y código que aparece en la

Para presentar los videos, imágenes, documentos que están en el dispositivo Android ingresar en la Opción Multimedia y escoger lo que va a presentar.

Si va Presentar con Android un video de Youtube, descargar el video en su dispositivo y presentarlo por la Opción Multimedia del aplicativo Kramer

Si va a presentar con 10S un video de Youtube, lo puede enviar pero

Al finalizar si no va a Presentar más, dar click en la Opción "Salir"

# KRAM6R

- Encender el equipo, dar doble click en el aplicativo Via Kramer
- Colocar el Código que se visualiza en la Pantalla industrial.
- Estando en el aplicativo dar click en "Presentar"
- Dar click en **Uso Moderador**, Contraseña: Profesor.
- El moderador es quien le da via a los usuarios para presentar.